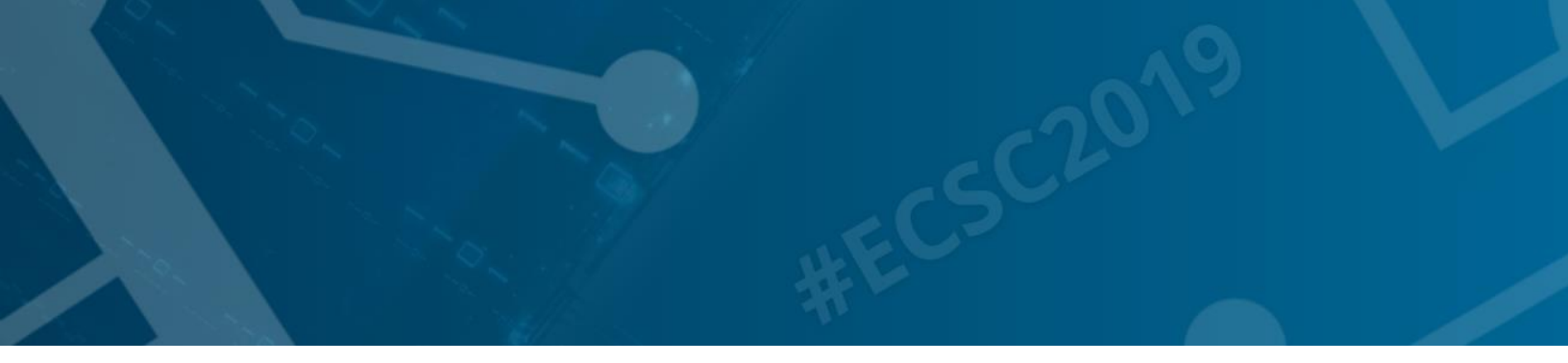

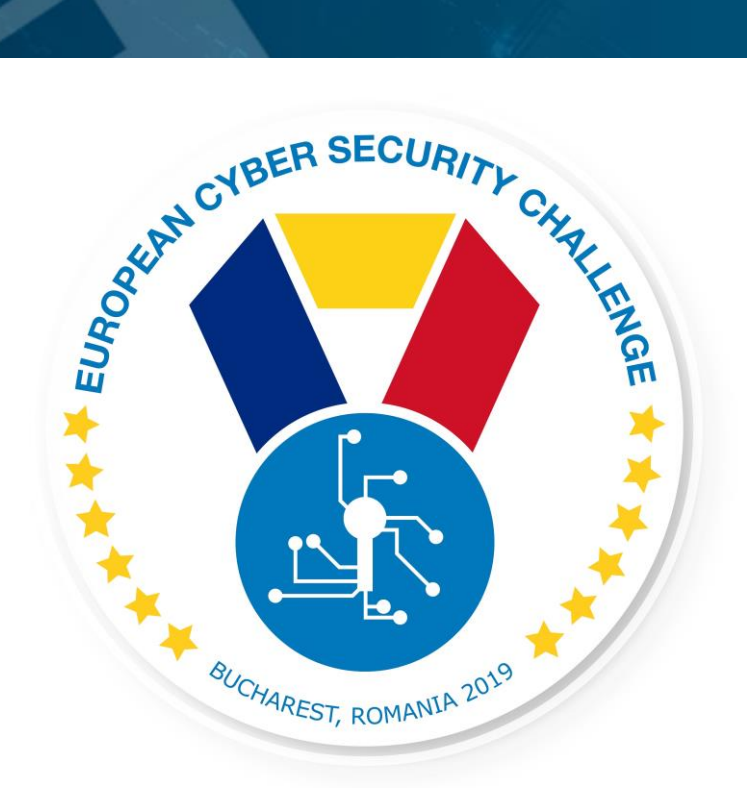

# THE COVER UP

Incident response/log analyses challenge

[Publish Date] European Cyber Security Challenge 2019 Bucharest, Romania

### 1. Initial Write-Up

#### Description:

As member of a computer network administration team you received a network traffic file recording a network communication. Your task is to analyse it help incident response by recreating the flow of event.

# 2. Challenge specifications

- Category: Network/traffic/log analysis
- Difficulty : medium
- Expected time to solve: 1 hour to solve (aprx)

# 3. Technical specifications

Description:

Challenge Technical Specification, data to set up and access to the environment.

- IP address: To be able to access to the machines, scenario, etc...
- Operating Systems
- Credentials
- Focus (Optional)
- Software used
- Important files to have in mind
- Other information
- Minimum setup requirements
  - 1. Log file is provided in pcap format
  - 2. Participant shall have software to open and analyse it (eg Wireshark)

### 4. Questions and answers

Description:

### **1. CTF Specific questions:**

Q/A that can be directly introduced in a CFT format. This year upload of files can be included, also REGEXPs.

Question:

What is the IP address of the malicious server data has been transmitted to?

Answer:

172.16.83.101

Question:

To how many pieces the leaked data has been sliced during transmission?

Answer:

11

Question:

What kind of illness affects Ms. Susan Martin according to the leaked data??

Answer: diabetes

Question:

What is Ms. Dorothy Perez's birthdate according to the leaked data?

Answer:

28th January 1966

Question:

How can packets originating from 192.168.0.128/25 and sent to a TPlink device filtered?

Answer:

ip.src == 192.168.0.128/25 && eth.dst[0:3] == f4:f2:6d

### 2. Non-Flag specific:

Open Questions: Answers that may need a minimum development. (No suitable for CTF but useful for training and for a better understanding of the challenge) Multiple choice answer

Question:

What is the name of the technique used for data exfiltration?

Answer:

DNS tunneling

Question:

What is the most important decision before setting up a log server?

Answer:

To decide about the number of days, logs need to be kept about, and calculate the capacity.

Question:

What kind of packets are filtered with the following filter: eth.src[0:3] == 9C:1C:12

Answer:

Packets originating from Aruba devices

Question:

What kind of effect the following Wireshark filter causes: ip.addr == 192.168.100.27?

Answer:

Packets originating from and sent to 192.168.100.27 will be displayed.

### 5. Attack Scenario

The attached file contains recorded traffic from your organization's DMZ. Analyze the pcap file to investigate the events and figure out if there has been and data breach at the time of the incident.

# 6. Installation instructions

Setup for the organizers

Distribute the attached pcap file and topology with the task description.

# 7. Tools needed

Tools needed for the solution of the challenge:

• Wireshark

# 8. Artifacts provided

| File         | MD5                       | SHA256                                            |
|--------------|---------------------------|---------------------------------------------------|
| network      | 2f475509c9dee5cec1e269dbd | 4cf6b67362c38b10e435d8a149833aeca55905d4a74ddcf64 |
| topology.PNG | 16121bf                   | aaf421a83a641cc                                   |

| trafficdump1905 | 0bbe7309acd0fef268c435cc28 | 9e63ce93e8c4d7f46266b339c4a39469d321f6e640f0e5c3a |
|-----------------|----------------------------|---------------------------------------------------|
| 230941.zip      | d68f47                     | 8e0692cf03100be                                   |

# 9. Walkthrough (writeup)

1., After opening the PCAP, loads of traffic can be seen from 192.168.2.7 to the internet: because everything goes over the INT-Gateway, in the DMZ all traffic seems to come from INT-Gateway, but in reality, they are originating from the 'Office LAN'.

2., Look for strange things:

Most of the traffic is TLS, but have a look at normal HTTP:

| 🚄 trafficdump1905230941.pcapng                                                                                                    |              |               |               |          |                                        |  |  |  |
|----------------------------------------------------------------------------------------------------|--------------|---------------|---------------|----------|----------------------------------------|--|--|--|
| Eile <u>E</u> dit <u>V</u> iew <u>G</u> o <u>C</u> apture <u>A</u> nalyze <u>S</u> tatistics Telephony <u>W</u> ireless <u>I</u> ools <u>H</u> elp |              |               |               |          |                                        |  |  |  |
| 🛋 🔳 🔬 🔘 🖡 🚵 💁 ۹. 👳 📾 🗑 👲 🚍 🧮 ۹. ۹. ۹. 9.                                                                                                    |              |               |               |          |                                        |  |  |  |
| R http                                                                                                    |              |               |               |          |                                        |  |  |  |
| No.                                                                                                    | Time         | Source        | Destination   | Protocol | Length Info                            |  |  |  |
| 1                                                                                                    | 87 7.075060  | 192.168.2.7   | 172.16.83.101 | HTTP     | 214 GET /keys HTTP/1.1                 |  |  |  |
| 1                                                                                                    | 90 7.083025  | 172.16.83.101 | 192.168.2.7   | HTTP     | 219 HTTP/1.0 200 OK                    |  |  |  |
| 1                                                                                                    | 97 7.110527  | 192.168.2.7   | 172.16.83.101 | HTTP     | 167 GET /keys HTTP/1.1                 |  |  |  |
| 2                                                                                                    | 01 7.119221  | 172.16.83.101 | 192.168.2.7   | HTTP     | 219 HTTP/1.0 200 OK                    |  |  |  |
|                                                                                                    | 17 11.442173 | 192.168.2.7   | 13.32.223.13  | HTTP     | 1336 GET / HTTP/1.1                    |  |  |  |
| 2                                                                                                    | 19 11.473509 | 13.32.223.13  | 192.168.2.7   | нттр     | 638 HTTP/1.1 301 Moved Permanently (t  |  |  |  |
| 25                                                                                                    | 60 21.958543 | 192.168.2.7   | 93.184.220.29 | нттр     | 291 GET /MFEwTzBNMEswSTAJBgUrDgMCGgUAB |  |  |  |
| 25                                                                                                    | 62 21.991567 | 93.184.220.29 | 192.168.2.7   | OCSP     | 842 Response                           |  |  |  |

Investigate this traffic:

| Wireshark - Follow TCP Stream (tcp.stream eq 24) - trafficdump1905230941.pcapng | -    |           |
|---------------------------------------------------------------------------------|------|-----------|
| GET /keys HTTP/1.1                                                              |      |           |
| Cache-Control: no-cache                                                         |      |           |
| Connection: Keep-Alive                                                          |      |           |
| Pragma: no-cache                                                                |      |           |
| Accept: */*                                                                     |      |           |
| User-Agent: Microsoft-CryptoAPI/6.1                                             |      |           |
| Host: 172.16.83.101                                                             |      |           |
| HTTP/1.0 200 OK                                                                 |      |           |
| Server: SimpleHTTP/0.6 Python/3.5.3                                             |      |           |
| Date: Thu, 23 May 2019 07:39:17 GMT                                             |      |           |
| Content-type: application/octet-stream                                          |      |           |
| Content-Length: 165                                                             |      |           |
| Last-Modified: Thu, 23 May 2019 07:18:21 GMT                                    |      |           |
| QoXtJOGydssF2JSeeYjrurc7uqdUpnqF                                                |      |           |
| m4aJ1WQ21wtzEAYxygzuP8apUhiBdvIj                                                |      |           |
| ZuyWDUerikQZxoYdxlQv1A85AY8QyigA                                                |      |           |
| dyGorxCJlEnq2aGSqaLF8nZh5lko7vmn                                                |      |           |
| gjaPUrWk1Na6InDonnqCHFI0gzL1ozAk                                                |      |           |
|                                                                                 |      |           |
| clent pkt, 2 server pkts, 1 turn.                                               |      |           |
| Entire conversation (525 bytes) 🗸 Show and save data as ASCII                   |      | Stream 24 |
| ind:                                                                            |      | Find New  |
| Filter Out This Stream Print Save as Back O                                     | lose | Help      |
|                                                                                 |      |           |

These can be useful later: can be keys for encryption

Following this IP gives interesting results:

|                                  |             |               |            | 🖾 📼 🔹 Expression                                                                                                    |
|----------------------------------|-------------|---------------|------------|----------------------------------------------------------------------------------------------------|
| Time                             | Source      | Destination   | Protocol   | Length Info                                                                                                    |
| 184 7.072951                     | 192.168.2.7 | 172.16.83.101 | TCP        | 66 58479 + 80 [5170] Seq=0 Win=8192 Len=0 MSS=1460 WS=256 SACK_PERM=1                                                                                                    |
| 186 7.074907                     | 192.168.2.7 | 172.16.83.101 | TCP        | 54 58479 → 80 [ACK] Seq*1 Ack*1 Win*65536 Len*0                                                                                                    |
| 187 7.075060                     | 192.168.2.7 | 172.16.83.101 | HTTP       | 214 GET /keys HTTP/1.1                                                                                                    |
| 191 7.083259                     | 192.168.2.7 | 172.16.83.101 | TCP        | 54 58479 → 80 [ACK] Seq=161 Ack=367 Win=65280 Len=0                                                                                                    |
| 192 7.083293                     | 192.168.2.7 | 172.16.83.101 | TCP        | 54 58479 → 80 [FIN, ACK] Seq=161 Ack=367 Win=65280 Len=0                                                                                                    |
| 194 7.107126                     | 192.168.2.7 | 172.16.83.101 | TCP        | 66 58480 + 80 [SYN] Seq=0 Win=8192 Len=0 MS=1460 WS=256 SACK_PERM=1                                                                                                    |
| 196 7.110352                     | 192,168,2.7 | 172.16.83.101 | TCP        | 54 58480 + 80 [ACK] Seq=1 Ack=1 Win=65536 Len=0                                                                                                    |
| 197 7.110527                     | 192.168.2.7 | 172.16.83.101 | HTTP       | 167 GET /keys HTTP/1.1                                                                                                    |
| 200 7.116928                     | 192.168.2.7 | 172.16.83.101 | TCP        | 54 58480 = 80 [ACK] Seq=114 Ack=201 Win=65280 Len=0                                                                                                    |
| 202 7.119574                     | 192.168.2.7 | 172.16.83.101 | TCP        | 54 58480 + 80 [ACK] Seq=114 Ack=367 Win+65280 Len=0                                                                                                    |
| 203 7.119663                     | 192.168.2.7 | 172.16.83.101 | TCP        | 54 58480 * 80 [FIN, ACK] 5eq=114 Ack=367 Win+65280 Len=0                                                                                                    |
| 5429 61.813923                   | 192.168.2.7 | 172.16.83.101 | DNS        | 74 Standard query exd593 TXT QEZyHIMAAAACu                                                                                                    |
| 5439 61.825394                   | 192.168.2.7 | 1/2.16.83.101 | UNS        | 255 Standard query twesc/ 1X1 QENC, Advance regery ccar 12/ngdrigQAAAAAAbabaAAAbabaAAAAabaA1/5 ams/Xnic.2/nix5/2280Q1kemine                                                                                                    |
| 5441 01.020230                   | 192.100.2.7 | 1/2.10.03.101 | UNS        | 255 Standard query exceed 1X1 geng Awway artisticated unitropiq stont to intro 50 cost and or gen and or generation of the store of the store of the |
| 5443 61.837740                   | 192.168.2.7 | 172.10.83.101 | DNS        | 255 Standard query W250C IX1 QEW2.Awwwg KRIWKQL90CHQ00plinteip]TVy10Heg5111L4VH IX7305+KgDWLA12805+0                                                                                                    |
| 5445 01.040015                   | 192,100.2.7 | 172.10.03.101 | DNG        | 235 Standard guery 6x7410 KA geng Awwell C19gez14zpez151zez1zh Skorwalitarityk og ASOgodadgezer/17/10/165                                                                                                    |
| 5447 01.044579                   | 192.100.2.7 | 172.16.63.101 | DNG        | 255 Standard query WKC2/2 IAI QEW, ANNAL AND STATES OF STATES AND AND AND AND AND AND AND AND AND AND                                                                                                    |
| 5445 01.047205<br>EAE1 61 EE1E60 | 102.100.2.7 | 172.10.03.101 | DWG        | 235 Standard uptry 0x501 TAT (CR) ANALY and STATATIC SEQUENCE (1897) 10051 (STATATIC CONTRACT) ALLOCATION AND A STATATIC CONTRACT AND A STATATIC CONTRACT AND A STATATICA AND A STATATICA A    |
| 5453 61 857333                   | 192.100.2.7 | 172.16.83.101 | DNS<br>DNS | 255 School and Unity 0x7500 XX1 QERQ, Reveals proj poutointent nationgorisers jog vuorint riske av stops trainen av stops trainen av stops and the stops of the stops of th    |
| 5455 61 860113                   | 192.168.2.7 | 172.16.83.101 | INIS       | 235 Standard oper y 0x27a (A) QER Added (A) Address (A) Address (A |
| 5457 61 863113                   | 192 168 2 7 | 172 16 83 181 | DNS        | 235 Standard query 8x555 TYT 0E0 ALLATO MISOLYTUP/CECEDBIOSTANDARD SAMOSALT MARKANING TRANSPORT                                                                                                    |
| 5459 61.866004                   | 192.168.2.7 | 172.16.83.101 | DNS        | 107 Standard overv Bydra2 TXT OFIO Adalate hadalatokaOr87/JFIN-bydali/Solaeddadada                                                                                                    |
|                                  |             |               |            |                                                                                                    |

Another way: look first for DNS, and find the strange ones:

| a trafficdump | 1905230941.pcapng        |                         |                  |          | - 🗆 X                                                                                                    |
|---------------|--------------------------|-------------------------|------------------|----------|----------------------------------------------------------------------------------------------------|
| Ela Eda Ma    | - Go Casture Assture Sta | tistics Telephones Wire | iters Teals Male |          |                                                                                                    |
| Los Tou Ye    | a So Pabinic Branza Sta  | The second the          | pere Trois Eleh  |          |                                                                                                    |
|               |                          |                         | a a 11           |          |                                                                                                    |
| R drs         |                          |                         |                  |          | Expression +                                                                                                |
| No.           | Time                     | Source                  | Destination      | Protocol | Length Info                                                                                                 |
|               | 5147 47.866597           | 8.8.8.8                 | 192.168.2.7      | DNS      | 188 Standard guery response 0x3143 A www.bing.com CNAME a-0001.a-afdentry.net.trafficmanager.net CNAME a-0  |
|               | 5148 47.879521           | 8.8.8.8                 | 192.168.2.7      | DNS      | 188 Standard query response 0xa288 A www.bing.com CNAME a-0001.a-afdentry.net.trafficmanager.net CNAME a-0  |
|               | 5149 47.888127           | 8.8.8.8                 | 192.168.2.7      | DNS      | 188 Standard query response 0x003b A www.bing.com CNAME a-00001.a-afdentry.net.trafficmanager.net CNAME a-0 |
|               | 5338 60.456716           | 192.168.2.7             | 8.8.8.8          | DIVS     | 75 Standard query 0x0b5d A medlineplus.gov                                                                  |
|               | 5339 60.493342           | 8.8.8.8                 | 192.168.2.7      | DNS      | 91 Standard query response 0x0b5d A medlineplus.gov A 130.14.16.160                                         |
|               | 5426 61.788996           | 192.168.2.7             | 8.8.8.8          | DNS      | 75 Standard query 0xe6<4 A www.nlm.nih.gov                                                                  |
|               | 5429 61.813923           | 192.168.2.7             | 172.16.83.101    | DNS      | 74 Standard guery 0xd593 TXT QEZyM1N6AAAACw                                                                 |
|               | 5430 61.822057           | 172.16.83.101           | 192.168.2.7      | DNS      | 86 Standard guery response 8xd593 TXT QEZyHIN6AAAACw TXT                                                    |
|               | 5439 61.825394           | 192.168.2.7             | 172.16.83.101    | DNS      | 235 Standard query 0xe5c7 TXT QENQ.AAAAAA N3q8ryccAAT2/wqdMAQAAAAAAB6AAAAAAAI79.NB/XnkC2Nwks328DQ1kEh n     |
|               | 5440 61.827646           | 172.16.83.101           | 192.168.2.7      | DNS      | 247 Standard guery response 0xeSc7 TXT QE Q.AAAAAA.N3qBryccAAT2/wqdMAQAAAAAAB6AAAAAAAAAAA79.NB/XnkC2Muks 2  |
|               | 5441 61.828236           | 192.168.2.7             | 172.16.83.101    | DNS      | 235 Standard guery 0xd08b TXT QENQ.AAAAAQ AfF3hYA2YSuzeIuGvuM2HSpqL9f8HYZz8iAMpb5j.cSbs9rawqdPQbYHXhlmdu S  |
|               | 5442 61.837093           | 172.16.83.101           | 192.168.2.7      | DNS      | 247 Standard guery response 0xd08b TXT QE Q.AAAAAQ.AFF3hYA2YSuzeIuGvuHZHSpqL9f8HYZz8inRpbSj.cSbs9rawqdPQ YI |
|               | 5443 61.837740           | 192.168.2.7             | 172.16.83.101    | DNS      | 235 Standard query 0x258c TXT QENQ.AAAAAg RRMixKQL9UCNQ8Nplhf6Wpjtvylomeqs3lIIC4vN.1Rj38uS+xCgp0XLAl2a68 +  |
|               | 5444 61.840027           | 172.16.83.101           | 192.168.2.7      | DNS      | 247 Standard query response 0x258c TXT QE Q.AAAAAg.RRMWxKQL9UCNQ8Nplhf6wpjtvylomeqs3lIIIC4vN.1Rj38u5+xCgp X |
|               | 5445 61.840613           | 192.168.2.7             | 172.16.83.101    | DNS      | 235 Standard query 0x7a1b TXT QENQ.AAAAAw C1jQ221422paZr3128z1ZnP3NoPXMmhX9rOyXFUG.N56QDGa0qa2k+7v17YEuf e  |
|               | 5446 61,843938           | 172.16.83.101           | 192.168.2.7      | DNS      | 247 Standard guery response 0x7alb TXT QE Q.AAAAAw.CljQ221422paZr3128z12nP3NoPXNmhX9rDyXFUG.NS6QDGa0qa2k 7  |
|               | 5447 61.844599           | 192.168.2.7             | 172.16.83.101    | DNS      | 235 Standard query 0xc272 TXT QENQ.AAAABA KSDVb8eb4bsNEGiDgD88aMNykKNqgjIraW7oyyRV.Tzuzryoujy861wF8t+TWs x  |
|               | 5448 61.846662           | 172.16.83.101           | 192.168.2.7      | DNS      | 247 Standard query response 0xc272 TXT QE Q.AAAABA.kSDVb8eb4bsNEGiDgD88a/WykKNqgJIraW7oyyRV.Tzuzryoujy86 w  |
|               | 5449 61.847285           | 192.168.2.7             | 172.16.83.101    | DNIS     | 235 Standard query 0xSeb1 TXT QENQ.AAAABQ AaKeKJIK7a1hCYs9qkbvu/Cqrtlg4/lw09ljygYi.ZC8w29f/XiLUEGNqIm9Gk 9  |
|               | 5450 61.851796           | 172.16.83.101           | 192.168.2.7      | DNS      | 247 Standard query response 0x5eb1 TXT QE Q.AAAA8Q.AaKeKJIK7a1hCYs9qkbvuMCqzt1g4/lw09ljygYi.ZC8w29f/XiLU G  |
|               | 5451 61.852568           | 192.168.2.7             | 172.16.83.101    | DNS      | 235 Standard query 0x73eb TXT QENQ.AAAABg pA9juU2URN9NfKaloNgBN3RnKj3gPVubVHrF11WW.A/IVBe3rrSmRxD2EpzaNT j  |
|               | 5452 61.856622           | 172.16.83.101           | 192.168.2.7      | DNS      | 247 Standard query response 0x73eb TXT QE Q.AAAA8g.pA9juU2URN9NfKaIoNg8N3RnKj3gPVubVHrFl1NN.A/IVBe3rr5mR_D  |
|               | 5453 61.857223           | 192.168.2.7             | 172.16.83.101    | DNS      | 235 Standard query 0x27a2 TXT QENQ.AAAA8w 7LEq3pb/y80Ua13u5j6T8gTQfKF385VnGerOLb2F.vGZ78CjEH3aG3MaTxHNan C  |
|               | 5454 61.859550           | 172.16.83.101           | 192.168.2.7      | DWS      | 247 Standard query response 0x27a2 TXT QE Q.AAAABw.7LEq3pb/yB0Ua13uSj6T8gTQfKF38SVnGerDLb2F.vGZ78CjEH3aG M  |
|               | 5455 61.860113           | 192.168.2.7             | 172.16.83.101    | DNS      | 235 Standard guery 0x9123 TXT QENQ.AAAACA UAv5d5xigIweRetxkD6xXjEm8ZVjdbcF24wrtk6C.ps8krdf3p1YdLdn1pw0K2dP  |

Narrow the filter to this address and DNS (ip.dst == 172.16.83.101 and dns) and export the data:

| Open Recent               | ,            |               | 441           |          |                                                             |
|---------------------------|--------------|---------------|---------------|----------|-------------------------------------------------------------|
| Merge                     | f            | Source        | Destination   | Protocol | Length Info                                                 |
| Import from Hex Dump      |              | 192.168.2.7   | 172.16.83.101 | DNS      | 74 Standard query 0xd593 TXT QEZyM1N6AAAACw                 |
| Close                     | Ctrl+W       | 192.168.2.7   | 172.16.83.101 | DNS      | 235 Standard guery 0xe5c7 TXT QENQ.AAAAAA.N3g8ryccAAT2/wg   |
| Same                      | 2 1 1 47     | 192.168.2.7   | 172.16.83.101 | DNS      | 235 Standard guery 0xd08b TXT QENQ.AAAAAQ.AfF3hYA2YSuzeIu   |
| Court As                  | CLI CLID C   | 192.168.2.7   | 172.16.83.101 | DNS      | 235 Standard guery 0x258c TXT QENQ.AAAAAg.RRMixKQL9UCNQBN   |
| Save As Ctri+Shift+S      |              | 192.168.2.7   | 172.16.83.101 | DNS      | 235 Standard guery 0x7a1b TXT QENQ.AAAAAAw.CljQ22i422paZr3  |
| File Set                  |              | 192.168.2.7   | 172.16.83.101 | DNS      | 235 Standard guery 0xc272 TXT QENO.AAAABA.kSDVb8eb4bsNEGi   |
|                           |              | 192.168.2.7   | 172.16.83.101 | DNS      | 235 Standard guery 0x5eb1 TXT QENQ.AAAABQ.AaKeKJIK7a1hCYs   |
| Export Specified Packets  |              | **** *** * *  | 172.16.83.101 | DNS      | 235 Standard guery 0x73eb TXT QENO.AAAABg.pA9juU2URN9NfKa   |
| Export Packet Dissections | *            | As Plain Text | 172.16.83.101 | DNS      | 235 Standard guery 0x27a2 TXT QENO.AAAAABw.7LEgJpb/y80Ua1J  |
| Export Packet Bytes       | Ctrl+Shift+X | As CSV        | 172.16.83.101 | DNS      | 235 Standard guery 0x9123 TXT OENO.AAAACA.UAvSd5xWgIweRef   |
| Export PDUs to File       |              | As "C" Arrays | 172.16.83.101 | DNS      | 235 Standard guery 0xfa56 TXT OENO.AAAACO.kU301x1fWOFczD9   |
| Export TLS Session Keys   |              |               | 172,16,83,101 | DNS      | 107 Standard guery 0xdc42 TXT OENO, AAAACg, bAAAABOKAOC8f/F |
| Event Objects             |              | As PSML XML   |               |          |                                                             |
| Export objects            |              | As PDML XML   |               |          |                                                             |
|                           |              |               |               |          |                                                             |

### Open the exported file and investigate.

| Ede Edit Search View Encoding Language Settings Tools Macro Run Plugins Window 2                                                                                                    |                                                                                                    | x                                                                                                    |
|----------------------------------------------------------------------------------------------------|----------------------------------------------------------------------------------------------------|----------------------------------------------------------------------------------------------------|
| exported cav [3]                                                                                                    |                                                                                                    |                                                                                                    |
| 1 nation", "Protocol", "Length", "Info"<br>2 2.7", "172.16.83.101", "DNS", "74", "Standard query 0xd593 TXT QEZyM1N6AAAAACw"<br>3.2", "172.16.83.101", "DNS", "235", "Standard query 0xe5c7 TXT OENO.AAAAAA.M308ryccAA                                                            | wodMAOAAAAAAAAB6AAAAAAAAAI79.WB/Xnko                                                                             | CZMuksJ28D01kEhmnea6/WIJcGokSMIaL2.apLB98ula                                                                                                 |
| 4 2.7", '172.16.83.101", 'DNS", '235", 'Standard query 0xd08b TXT QENQ.AAAAAQ.AfF3hYA2YS<br>5 2.7", '172.16.83.101', 'DNS', '235', 'Standard query 0x258c TXT QENQ.AAAAAQ.RMWxkQQU0<br>6 2.7", '172.16.83.101', 'DNS', '235', 'Standard query 0x7ab TXT QENQ.AAAAAA.Clj022t422    | IuGvuMZHSpqL9fBHYZz8inMpbSj.cSbs9ra<br>BNpIhf6Wpjtvy1omeqsJlIIC4vN.1RjJ8u<br>r3l28zlZnP3NoPXNmhX9rDyXFUG.NS6QDGa | awqdPQbYHXhlmdUgSC8HwMbVfihCphanKf.CqFMGJsMB<br>S+xCgp0XLAl2a68t+UU3MFDKpxqrb9qi/a.of880HL4I<br>a0qa2k+7vi7YEufMesUJo1Iw8Lcuy9Tbc8.7v6aJdW0f |
| 7 2.7", "172.16.83.101", "DNS", "235", "Standard query 0xc272 TXT QENQ.AAAABQ.ksK0Vb8cb40<br>8 2.7", "172.16.83.101", "DNS", "235", "Standard query 0x5eb1 TXT QENQ.AAAABQ.AaKeK3IX73<br>9 2.7", "172.16.83.101", "DNS", "235", "Standard query 0x73eb TXT QENQ.AAAABQ.AaKeK3IX73 | GiDgD88aMNykKWqgJIraW7oyyRV.Tzuzryc<br>Ys9qkbvwMCqztlg4/lw09ljygYi.ZC8w291<br>Ka1oWg8N3RnKj3gPVubVHrFl1WW.A/IVBe | oujyB6IwF8t+TWsixF/yzb67nYVEÍxOwEn.tw0pA6ODP<br>f/XiLUEGNqIm9Gk/9Hkw404KFAIov4Phdh.+2tRabwgn<br>3rrSmRxD2EpzaNTgjmE0vDZ51MPyU+nBkI.S+3KjEEpN |
| 10 2.7", '172.16.83.101', 'DNS', '235', 'Standard query 0x27a2 TXT QENQ.AAAABX_ILEqJpb/y8<br>11 2.7", '172.16.83.101', 'DNS', '235', 'Standard query 0x9123 TXT QENQ.AAAACA.UAv5dSxHgT<br>2.7", '172.16.83.101', 'DNS', '235', 'Standard query 0xfa56 TXT QENQ.AAAACQ.kU301x1FNQ  | 1JuSj6T8gTQfKFJ8SVnGerDLb2F.vGZ78C<br>efxkD6xXjEm8ZVjdbcF24urtk6C.ps8Krd1<br>D9GNgb5Mxg9S1nyp/3+AQQGAAEJ.hDAABw  | jEH3aGJMaTxWNanYCPgUFgPOm/BdgJS3bq.f6v2ByF31<br>f3piYdLdnipwOK2dPLAHBM+mFaTFIizQdi.wVZ46A82+<br>sBAAIkBvEHAQpTB3DW9MZDBKkeISEBAAEA.DIQmjPYAC |
| 13 2.7","172.16.83.101","DNS","107","Standard query 0xdc42 TXT QENQ.AAAACg.bAAAABQKAQ                                                                                                    | /FFNhHVARUGAQAgAAAAAAA"                                                                                          |                                                                                                    |
| د<br>Normal text file                                                                                                    | th:2,966 lines:14 Ln:14 Col:1 Sel:0                                                                              | Windows (CR LF) UTF-8 IN                                                                                                    |

Looks like slices of data. There is some encoding or encryption used: capital and small letters, slash and plus sign is used. The answer is not trivial, but not even hard: base64.

https://rise4fun.com/Bek/tutorial/base64

Dots are not part of these, and the first 6 letters seem to be a counter. Remove all this and the citation marks:

| Elie Edit Sauch View Encoding Lunguage Settings Tools Micro Bun Bugins Window 2 | MIJCGokSMIaL2qpLB998ulaXHMr2l+kIpBg<br>MUDYGhCgPHGJsMBpfNP/G7bupJ<br>HFDKparb9q/aofB80HL414075nn9NTpwf<br>J1WBLcuyPE37Vs6J3MBfYGYssffCH00-<br>b04KFA104Phdh-2tRabwghUTBJ94cKnvuk<br>uD25IPMyUnBkIS-3XJEEpNeL-BxtV08z66<br>FgP0n/BdgJS3bqf6v2ByF31FV7Jwq4Fntf6<br>JHnr6aTFI:tqdtwlZ46A82+b2x807NtJ2cc<br>DDBKkeISEBAAEADIQmjPYACAoBRuZotgAAE | /UBtQ6x1y99N6/J59zYZjCrKS6rD<br>JiqjIZXMzj+INFEN+/xu+v2ZxMr<br>FPGshops9+tw0s1RTEr8Fb6N3npc<br>(uf+j26IXzCBpB1ptschCn2xhBL0<br>(uf+j26IXzCBpB1ptschCn2xhBL0<br>yrpfi63Uu63dw3LYfSLRvZyg9h<br>N1150cuICaJ7uvmHnbzUGrVthC09<br>scXAM0IPnk/aVe262-JYGVMrZQIF<br>Alij912CLFFbhuMxhNAF/JBFKD3+<br>QGEZBgAAAAAAABELAHAAYQ80AGkA | mNwqBm/eM61+DsIR2<br>CxGSY0+8axzLypALL<br>11qoBEVMOwzED7M87<br>23asFiPiCrY3jGC2d<br>2NmKK2ZLg7UmK/eI<br>20etqbL4-JxXR2SyvM<br>ijFSq212C7I52D9Xx<br>4/t60Y016cXJcHd61<br>ZQBUAHQAcw8fADIAH | 8beDBoo60KtjBPlq<br>"mrzW20GoR3tz9cD<br>XRjWsitNPLA/dxM<br>(091dpjH=KR5SCO<br>.79gX1+0CSTVNavJ<br>InBrZw81V0px+swB<br>I7DeXvtjqY9/K4BF<br>(r+CQ708ZRju9gy7<br>J.7QwSxu+o/Vv55z<br>LAAxADkALgBzAHEA |
|---------------------------------------------------------------------------------|----------------------------------------------------------------------------------------------------|----------------------------------------------------------------------------------------------------|----------------------------------------------------------------------------------------------------|----------------------------------------------------------------------------------------------------|
| ¢                                                                               |                                                                                                    |                                                                                                    |                                                                                                    |                                                                                                    |

Decode the base64 encoding:

certutil -decode exported\_cleaned.csv extracted.bin

Input Length = 1657

Output Length = 1226

CertUtil: -decode command completed successfully.

(https://dmfrsecurity.com/2017/01/07/windows-base64-encoding-and-decoding-using-certutil/)

Looking at the file, it begins with 7z

| Eile Edit | Search View Encoding Language Settings Tools Macro Run Plugins Window 2                                      |
|-----------|----------------------------------------------------------------------------------------------------|
| extracte  |                                                                                                    |
| 1 7:      | z% <sup>- \</sup> ESNULEOTöÿ                                                                                 |
| 2 0       | EOTNULNULNULNULNULNULNULNULNULNULNULNULNULN                                                                  |
| 3 ;1      | LCAN>FFACK—Í?ñ»nêuþX°@†W38þ ND7ïñ»ëögNAK«VNDCAÌ′cO%kFSËÉVN-jó[c†;GS\Ï×ÉTXEDCSSYNĤVNō@@DCB\"FTBúZ~í           |
| 4 X       | ŊŨħ,ŨjZf%åÛÌåfs÷6f×6ħWö°ò\UÆK5.☶f´@·¤û»âí. ǬPš5#\$コ\Mrrì%M·<îþš%Õ´~¦,²·ÜXú/^ámž¥_1,¤GSi¶Ç;\$UBm°,,DG         |
| 5 D       | I∰f€? <hār¥ª€'+inèë\$u0;³⁻*. td="" z#soh ·äö²,eÿ,ûë¹øtb1;soh'·<=""></hār¥ª€'+inèë\$u0;³⁻*.>                  |
| 6)        | ■IX4£f>ဩIX°>,-ʇ[≦SCaÎp_H;lwÈ%â%øÚ⊟N0`aÁ°⊑SÜùŠ+fKf,⊚šOÞ-³à´\$Ö5«ÉSO1¢ž('                                      |
| 7 i       | _a <=°FïÀÀ°ÎÙ`āùpÓÙcÊÆKK"d/0Û×ÿ^"ÔDEcj"oF"ÿG <b>"SOSO</b> à;@"<ø>ITBaûkQi% b 2ŽIS[IS8,_) %•Q@9wÌ7+‡Ò,ÆUÞSTa. |
| 8 3       |                                                                                                    |
| 0 0       |                                                                                                    |

Change the file extension to 7z' and open it:

| <u>File Edit View Favori</u> | ites <u>T</u> ools <u>H</u> elp |                                         |            |          |                     |
|------------------------------|---------------------------------|-----------------------------------------|------------|----------|---------------------|
| Add Extract Test             | Copy Move D                     | × 1<br>elete Info                       |            |          |                     |
| C:\Users\Dániel              | Göttler\Docume                  | ents\ITU2019\walk-through\extracted.7z\ |            |          |                     |
| Name                         | Size                            | Packed Size Modified                    | Attributes | CRC      | Encrypted Method    |
| patients_2019.sql            | 3 318                           | 1 072 2019-05-23 09:08                  | А          | B668E646 | + LZMA2:12 7zAES:19 |
|                              |                                 |                                         |            |          |                     |
| 0 / 1 object(s) selecte      |                                 |                                         |            |          |                     |

'patients\_2019.sql' – that seems to be sensitive data, possibly from a healthcare organisation.

To open it, use the keys the malware has downloaded earlier:

QoXtJOGydssF2JSeeYjrurc7uqdUpnqF

m4aJlWQ2lwtzEAYxygzuP8apUhiBdvIj

#### ZuyWDUerikQZxoYdxlQv1A85AY8QyigA

dyGorxCJIEnq2aGSqaLF8nZh5lko7vmn

gjaPUrWk1Na6InDonnqCHFI0gzL1ozAk

The third one helps:

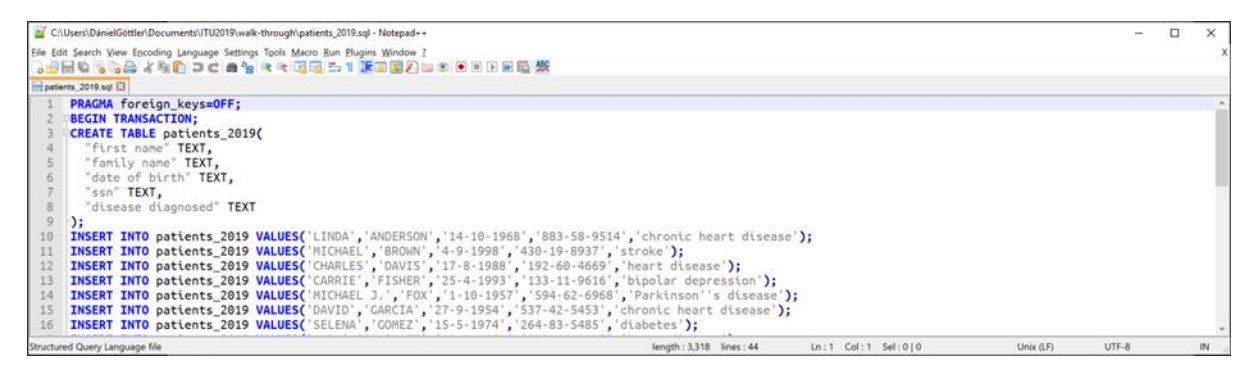

Here is the proof of the data breach.